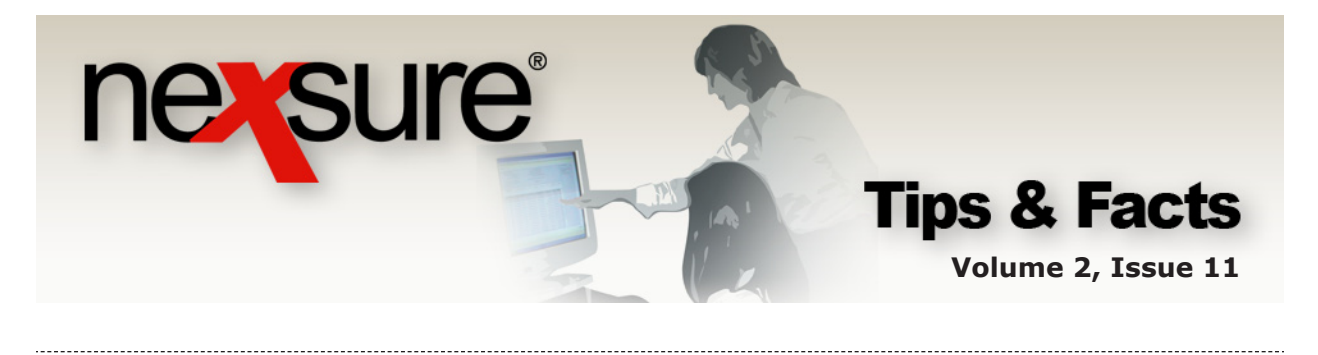

#### IN THIS ISSUE

Context Tools

# Context Tools

Context tools are used to provide shortcuts to various functions in Nexsure and can be accessed on specified **CLIENT SEARCH**, **HOME > Home** menu screens (**ACTIONS**, **OPPORTUNITIES**, **MARKETING**, **BINDER LOG**, **EDITS**, **AUDITS**, **EXPIRATIONS**, **ENDORSEMENTS**, **CANCELLATIONS**, **CLAIMS**) or **HOME > Client** menu screens (**CLIENT PROFILE**, **OPPORTUNITIES**, **MARKETING**, **POLICIES**) in Nexsure by right-clicking the blue **Details** icon or the other **Details** icon. Below are definitions for the context tools.

## Blue Details Icon

The blue **Details** icon directs the user to the **CLIENT PROFILE** screen. The following steps can be performed for each blue **Details** icon found on **HOME > Home/Client** menu screens:

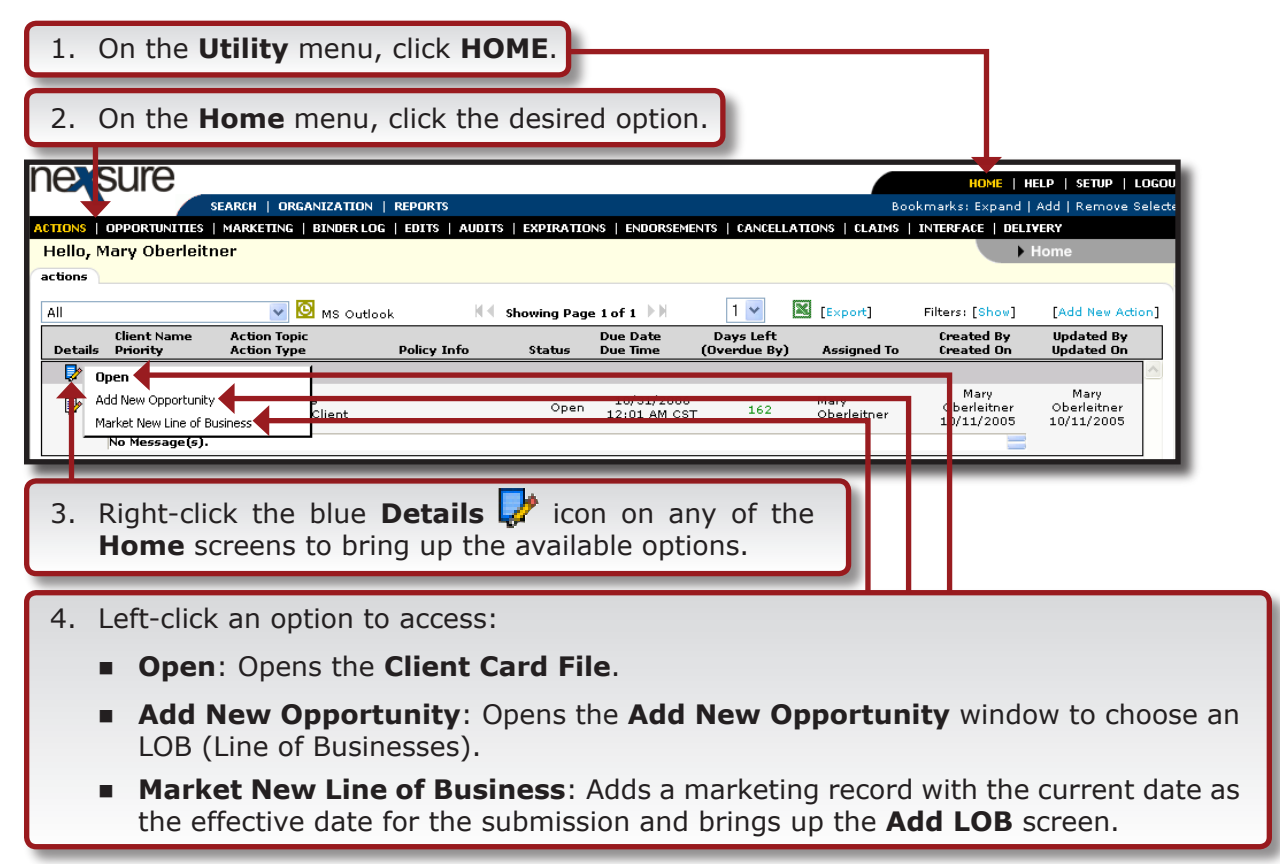

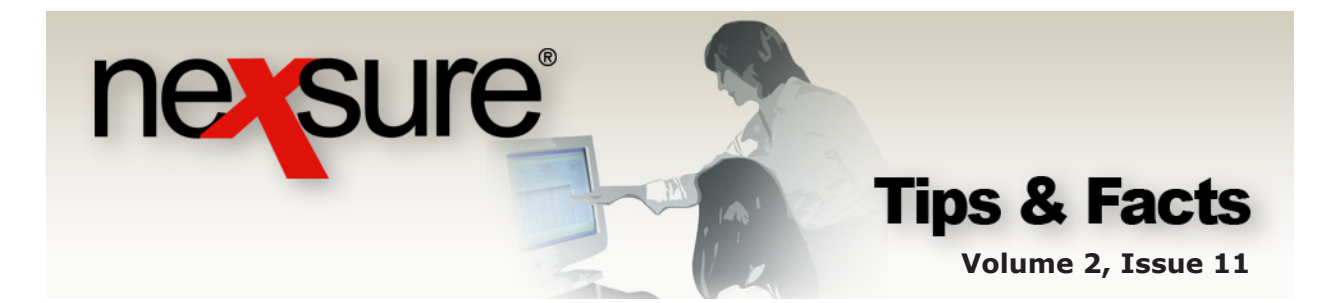

## **Other Details Icons**

The following steps can be performed for each **Details** icon within each **HOME** > **Home/Client** menu screen:

## HOME > ACTIONS

| 1. On the <b>I</b>                     | Jtility menu, click HOME.                                                                |                                                  |                                                     | 1                                                                     |
|----------------------------------------|------------------------------------------------------------------------------------------|--------------------------------------------------|-----------------------------------------------------|-----------------------------------------------------------------------|
| 2. On the I                            | <b>1ome</b> menu, click <b>ACTIONS</b> .                                                 |                                                  |                                                     |                                                                       |
|                                        | SEARCH   ORGANIZATION   REPORTS<br>  MARKETING   BINDER LOG   EDITS   AUDITS   EXPIRATIO | DNS   ENDORSEMENTS   CANCELLA                    | He<br>Bookmarks: E<br>ATIONS   CLAIMS   INTERFAC    | OME   HELP   SETUP   LOI<br>Expand   Add   Remove Sel<br>E   DELIVERY |
| Hello, Mary Oberlei                    | tner                                                                                     |                                                  |                                                     | Home                                                                  |
| All<br>Client Name<br>Details Priority | MS Outlook K Showing Pag<br>Action Topic<br>Action Type Policy Info Status               | e 1 of 1<br>Due Date<br>Due Time<br>(Overdue By) | Export] Filters: [:<br>Create<br>Assigned To Create | Show] [Add New Action<br>ed By Updated By<br>ed On Updated On         |
| Winston Auto                           | Parts Call Client Call Client                                                            | 10/31/2006<br>12:01 AM CST                       | Mary Ma<br>Oberleitner 10/11/                       | ry Mary<br>Oberleitner<br>10/11/2005                                  |
| 3. Right-cli<br>screen t               | ck the <b>Details</b> 🛃 icon on to<br>o bring up the available optio                     | the <b>HOME &gt; A</b><br>ns.                    | CTIONS                                              |                                                                       |
| 4. Left-clic                           | k an option to access:                                                                   |                                                  |                                                     |                                                                       |
| <ul> <li>Oper</li> </ul>               | 1: Opens the current action to                                                           | o edit.                                          |                                                     |                                                                       |
| Add                                    | New Action: Opens the Add                                                                | New Persona                                      | I Action scree                                      | en.                                                                   |
| <ul> <li>Mark<br/>the a</li> </ul>     | As Closed: Allows the action.                                                            | on to be closed                                  | without addin                                       | g a new merr                                                          |
| Print                                  | Application: If the action is                                                            | s associated wit                                 | h a policy, clic                                    | k this link to                                                        |

the forms associated with the policy.

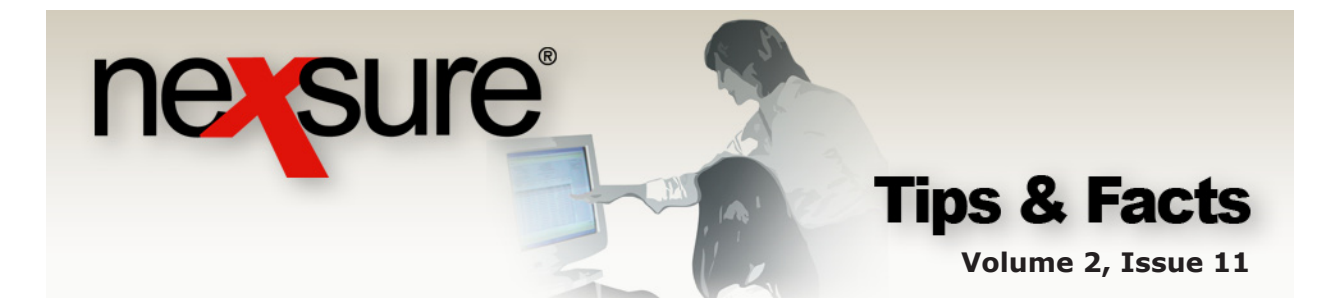

## **HOME > OPPORTUNITIES**

| 1. On th                                 | e <b>Utility</b> me                  | enu, click <b>H</b>                               | OME.                           |                                                             |                           |                          | 1              |                 |
|------------------------------------------|--------------------------------------|---------------------------------------------------|--------------------------------|-------------------------------------------------------------|---------------------------|--------------------------|----------------|-----------------|
| 2. On th                                 | ie <b>Home</b> me                    | enu, click <b>O</b>                               | PPORTU                         | JNITIES.                                                    |                           |                          |                |                 |
| ne <b>v</b> sure                         | SEARCH   ORGANIZ                     | ATION   REPORTS                                   |                                |                                                             | _                         | H<br>Bookmarks:          | OME   HELP     | SETUP   LOGO    |
| ACTIONS   OPPORTUN<br>Hello, Mary Obe    | ITTES   MARKETING   BIN<br>Prieitner | DER LOG   EDITS   AUC                             | DITS   EXPIRATIO               | INS   ENDORSEMENTS                                          | CANCELLATIONS   CL        | AIMS   INTERFAC          | E   DELIVERY   | •               |
| All Client Nan                           | v<br>ne Policy Type                  | User / System                                     | Showing Page                   | e 1 of 1 D T                                                | 1 💌                       | X-Date                   |                | Filters: [Show] |
| Details Assign                           | Line of Business                     | Grade (Score)                                     | Status                         | Updated Date                                                | Commission                | BOR Date                 | Program        | Contacts        |
| John Smith                               |                                      |                                                   |                                |                                                             |                           |                          |                |                 |
| Open<br>Add New Line                     | of Business                          | Silver/Bronze<br>(60)                             | 2 - Awaiting<br>Inro           | Timothy P<br>Kanada<br>11/04/2003                           | \$05,000.00               | 10/15/0000               | Roteil O       |                 |
| Copen<br>Add New Line<br>Market<br>Print | of Business                          | Silver/Bronze<br>(60)<br>Platinum/Platii<br>(100) | 2 - Awaiting<br>Into<br>Closed | Timothy P<br>Y 11/04/2003<br>Mary Oberleitner<br>07/21/2005 | \$05,000.00<br>\$1,000.00 | 10/15/0000<br>12/02/2003 | 0.stail 0<br>- |                 |

- 4. Left-click an option to access:
  - **Open**: Opens the **qualification** screen.

screen to bring up the available options.

- Add New Line of Business: Opens the Add New LOB screen for the opportunity.
- **Market**: Moves the opportunity to the marketing stage.
- **Print**: Click this link to print the forms associated with the opportunity.

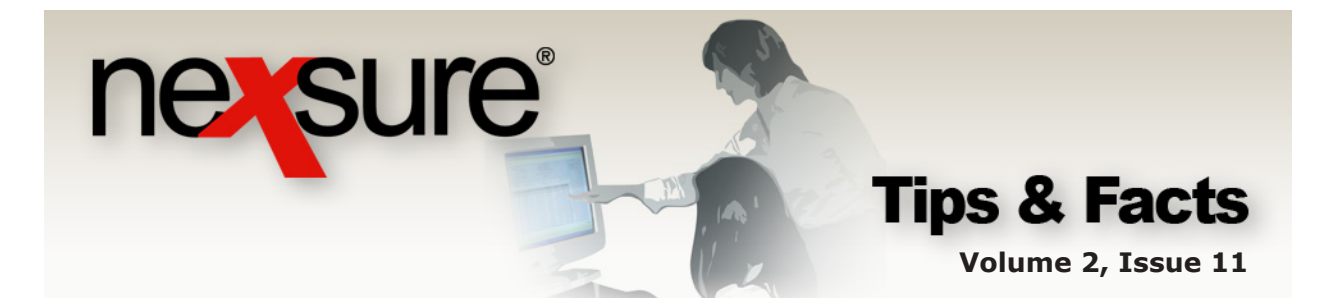

#### **HOME > MARKETING**

| 1. (                                | On th          | e <b>Util</b> i      | <b>ity</b> menu, click         | HOME.              | -                           |                        |                 | 1                                  |
|-------------------------------------|----------------|----------------------|--------------------------------|--------------------|-----------------------------|------------------------|-----------------|------------------------------------|
| 2. (                                | On th          | e <b>Hon</b>         | <b>ne</b> menu, click          | MARKET             | ING.                        |                        |                 |                                    |
| ne (s                               | sure           | SEARCH               | ORGANIZATION   REPORTS   C.    | AMPAIGNS           | _                           |                        | Bookmarks: Expa | HOME   HELP   SETUP   LOGO         |
| TIONS   C<br>lello, Be<br>narketing | etsy Corr      | TES   MARKET<br>nier | TING   BINDER LOG   EDITS   AU | DITS   EXPIRATIONS | 6   Endorsements   0        | CANCELLATIONS   CLAIMS | INTERFACE   D   | ELIVERY<br>Home                    |
| All                                 |                | ▼<br>Client Name     | Policy Type                    | Stage              | ge 1 of 1 🕨 🕅<br>Updated By | 1                      |                 | Filters: [Show]<br>Billing Carrier |
| Details                             | Assign         | Policy Numb          | er Line of Business            | Status             | Updated Date                | Estimated Premium      | Policy Term     | Issuing Carrier                    |
| 2                                   |                | John Powers          | s (Personal Lines)             |                    |                             |                        |                 | <u></u>                            |
| - Or                                | nen            |                      | Monoline                       | Marketing          | Betsy Cormier               | \$0.00 D               | 12/04/2008      | Unassigned                         |
| 1                                   |                |                      | Auto - Personal (PAU           | Pending            | 12/17/2008                  |                        | 12/04/2009      | Unassigned                         |
| AU                                  | Julivew Line o | libusiriess          | marketing application.         |                    |                             |                        |                 |                                    |
| Ma                                  | arket Existing |                      | scruccion (Commerciar Lines)   |                    |                             |                        |                 |                                    |
| Pri Pri                             | int            | 1                    | Workers Compensat              | Pending            | 12/09/2008                  | 20100 0                | 12/04/2009      | Hartford Insurance G               |
| Ra                                  | ate 🗲 🗕        |                      | marketing application.         | eanding            | 12, 33, 2008                |                        | 22, 04, 2005    | Hardold Harded                     |
| - Se                                | end To History | ,                    |                                |                    |                             |                        |                 |                                    |
|                                     | _              |                      |                                |                    |                             |                        |                 |                                    |
|                                     |                |                      |                                |                    |                             |                        |                 |                                    |

- 3. Right-click the **Details** icon on the **HOME > MARKETING** screen to bring up the available options.
- 4. Left-click an option to access:
  - **Open**: Opens the **underwriting** tab.
  - Add New Line of Business: Opens the Add New LOB screen for the marketing submission.
  - Market Existing: Copies the forms and adds to marketing with the expiration date of the submission as the effective date to create a new marketing submission.
  - **Print**: Click this link to print the forms associated with the marketing submission.
  - **Rate**: Available only when integration with a **Rating Vendor System** is possible.

![](_page_4_Picture_0.jpeg)

## **HOME > BINDER LOG**

| 1. On the <b>Utility</b>                                                                                                    | menu, click <b>HOM</b>                                                                            | E                             |                                                                     | 1                                                 |          |
|----------------------------------------------------------------------------------------------------|---------------------------------------------------------------------------------------------------|-------------------------------|---------------------------------------------------------------------|---------------------------------------------------|----------|
| 2. On the <b>Home</b>                                                                                                    | menu, click <b>BIND</b>                                                                           | ER LOG.                       |                                                                     |                                                   |          |
|                                                                                                    | ANIZATION   REPORTS                                                                               |                               | Hi<br>Bookmarks: B                                                  | OME   HELP   SETUP   L<br>Expand   Add   Remove S | OGOUT    |
| ntons   opportunifies   Marketing<br>tello, Mary Oberleitner<br>inder log                                                                                                    | BINDER LOG   EDITS   AUDITS   EXP                                                                 | IRATIONS   ENDORSEMENTS       | CANCELLATIONS CLAIMS   INTERFAC                                     | E DELIVERY                                        |          |
| ranch: All<br>View: Agency Issued Binders<br>Client Name<br>Patrik Assion Palicy Number                                                                                                    | V<br>V<br>Policy Type<br>Line of Business<br>Status                                               | ng Page 1 of 1 D              | 1  Annualized \$ Coverage Eff Date Billed Premium Coverage Eff Date | Filters: [Sho<br>Billing Carrier                  | ow]      |
| Open     Winston Auto Part     Winston Auto Part     Winston Auto     Winston Auto     Winston     Winston Auto     Winston Auto     Winston Auto | Infeor posiness status<br>Is (Commercial Lines)<br>Monoline Policy<br>Umprelia - Commerc In Porce | Mary Oberleith<br>907/22/2005 | \$0.00 D 01/06/2006<br>\$0.00 D 05/07/2006                          | Hartford                                          | <u>^</u> |
|                                                                                                    |                                                                                                   |                               |                                                                     |                                                   |          |

- 4. Left-click an option to access:
  - **Open**: Opens the **underwriting** tab.
  - **Market Existing**: Copies the forms and adds to marketing with the expiration date of the submission as the effective date to create a new marketing submission.
  - **Print**: Click this link to print the forms associated with the policy.
  - Service: Opens the servicing tab allowing a service option to be selected while maintaining this policy as the policy being serviced.

![](_page_5_Picture_0.jpeg)

## **HOME > EDITS**

| 1. On th            | e <b>Utility</b>             | menu, click                     | HOME.             | -                          |                                 |                  |                                    |         |
|---------------------|------------------------------|---------------------------------|-------------------|----------------------------|---------------------------------|------------------|------------------------------------|---------|
| 2. On th            | ne <b>Home</b> r             | menu, click I                   | EDITS.            |                            |                                 |                  |                                    |         |
| e sure              | )                            |                                 |                   |                            |                                 |                  |                                    | ocou    |
|                     | SEARCH   ORG                 | ANIZATION   REPORTS             |                   |                            |                                 | Bookmarks: Ex    | (pand   Add   Remove S             | Selecte |
| iello, Mary Obe     | erleitner                    | BINDER LUG   EDITS   A          | UDITS   EXPIRATIO | UNS   ENDURSEMENTS         | CANCELLA HUNS   CL              | AIMS   INTERFACE | Home                               |         |
| lits<br>4           | ~                            |                                 | Showing Pag       | je 1 of 1 ▶ 🕅              | 1 🗸                             |                  | Filters: [Sh                       | ow]     |
| Details Assign      | Client Name<br>Policy Number | Policy Type<br>Line of Business | Stage<br>Status   | Updated By<br>Updated Date | Annualized \$<br>Billed Premium | Policy Term      | Billing Carrier<br>Issuing Carrier |         |
| Abort Edit<br>Print | -click the                   | Details                         | icon on t         | the <b>HOME</b>            | > EDITS                         | ]                |                                    |         |
| scree               | n to bring                   | up the avai                     | lable opt         | ions.                      |                                 | J                | - 1111                             |         |
| 4. Left-c           | click an op                  | otion to acce                   | ss:               |                            |                                 |                  | 1111                               |         |
| ■ Op                | <b>pen</b> : Oper            | ns the <b>unde</b>              | rwriting          | tab.                       |                                 |                  |                                    |         |
| ■ At                | oort Edit:                   | Aborts this                     | edit.             |                            |                                 |                  |                                    |         |
| ■ Po                | ost Edit: A                  | Posts this ed                   | it.               |                            |                                 |                  |                                    |         |
| _                   |                              |                                 |                   | <i>c</i>                   |                                 |                  |                                    |         |

• Print: Click this link to print the forms associated with the edit.

![](_page_6_Picture_0.jpeg)

## **HOME > AUDITS**

| 1. On                                           | the <b>Utility</b>                   | menu, click                                                                     | HOME.            |                              |                                 |                          | 1                                                                           |               |
|-------------------------------------------------|--------------------------------------|---------------------------------------------------------------------------------|------------------|------------------------------|---------------------------------|--------------------------|-----------------------------------------------------------------------------|---------------|
| 2. On                                           | the <b>Home</b>                      | menu, click                                                                     | AUDITS           |                              |                                 |                          |                                                                             |               |
| evsu                                            | SEARCH   OR                          | Ganization   Reports                                                            |                  |                              |                                 | Bookmarks:               | HOME   HELP   SETUP   L<br>Expand   Add   Remove S                          | .0GO<br>Selec |
| IONS   OPPO<br>ello, Mary<br>dits               | RTUNITIES   MARKETING<br>Oberleitner | BINDER LOG   EDITS   A                                                          | UDITS   EXPIRAT  |                              | CANCELLATIONS   CL              | AIMS   INTERFA           | CE   DELIVERY                                                               |               |
| Details As:                                     | Client Name<br>Fign Policy Number    | Policy Type<br>Line of Business                                                 | Stage<br>Status  | updated By<br>Updated Date   | Annualized \$<br>Billed Premium | Policy Term              | Filters: [Sho<br>Billing Ca <del>rrier</del><br>Issuing Ca <del>rrier</del> | ow]           |
| Open<br>Abort Au<br>Post Au<br>Print<br>Service | Winston Auto Par                     | 45 (Commercial Lines)<br>Monoline<br>Commercial Auto (At<br>auto is Agency Bill | Audit<br>Pending | Mary Oberleitn<br>08/26/2005 | \$0.00 D<br>\$0.00 D            | 08/17/2006<br>08/17/2007 | Hartford                                                                    |               |
| 3 Rig                                           | ht-click the                         | Dotaile 📑                                                                       | icon on          | the HOM                      |                                 |                          |                                                                             |               |

- 4. Left-click an option to access:
  - **Open**: Opens the **underwriting** tab.
  - **Abort Audit**: Aborts this audit.
  - **Post Audit**: Posts this audit.
  - **Print**: Click this link to print the forms associated with the audit.
  - Service: Opens the servicing tab allowing a service option to be selected while maintaining this policy as the policy being serviced.

![](_page_7_Picture_0.jpeg)

#### **HOME > EXPIRATIONS**

|                    | e <b>Home</b> r              | nenu, click I                                 | EXPIRA          | TION        | IS.                        |                                 |                                  |                                       |
|--------------------|------------------------------|-----------------------------------------------|-----------------|-------------|----------------------------|---------------------------------|----------------------------------|---------------------------------------|
| Sure               |                              |                                               |                 |             |                            |                                 | HOME                             | HELP   SETUP   LO                     |
| ons   opportuni    | SEARCH   ORG                 | ANIZATION   REPORTS<br>BINDER LOG   EDITS   A |                 | TIONS   END | ORSEMENTS   CANCEI         | Boo<br>  LATIONS   CLAIMS       | kmarks: Expand<br>INTERFACE   DE | d   Add   Remove Sel<br><b>LIVERY</b> |
| ello, Mary Obe     | rleitner                     |                                               |                 |             |                            |                                 |                                  | Home                                  |
|                    | ~                            |                                               | Showing P       | age 1 of 1  |                            | Export]                         |                                  | Filters: [Show                        |
| etails Assign      | Client Name<br>Policy Number | Policy Type<br>Line of Business               | Stage<br>Status | Mode        | Updated By<br>Updated Date | Annualized \$<br>Billed Premium | Policy Term                      | Billing Carrier<br>Issuing Carrier    |
| <b>•</b>           | Janet Anderson               | (Personal Lines)                              | Doligu          |             | Mary Oberleita             | \$0.00 D                        | 06/07/2005                       | Amorican                              |
| Open Maduat C data | - end                        | Feisonal Addo (FAOT                           | Intorce         | Renew       | 01/11/2000                 | \$0.00 0                        | 00/07/2000                       | Institutions, Inc.                    |
|                    |                              | (commercial cines)<br>Manalian                | Delieu          |             | Manu Ohaula Ha             | ta ao 5                         | 0//00/0005                       |                                       |
| Cond To 12         | rv 🚽                         | Umbrella - Commerc                            | Bound           | New         | 05/09/2006                 | \$0.00 D                        | 06/09/2006                       |                                       |
| Service            |                              |                                               |                 |             |                            |                                 |                                  |                                       |

- 4. Left-click an option to access:
  - **Open**: Opens the **underwriting** tab.
  - **Market Existing**: Copies the forms and adds to marketing with the expiration date of the submission as the effective date to create a new marketing submission.
  - **Print**: Click this link to print the forms associated with the policy.
  - Renew: Selects this version of the policy to renew. There is no opportunity to select policies from marketing, split or combine policies.
  - Send to History: Opens the underwriting tab and the Reasons window to select identifying why the policy is being sent to history.
  - Service: Opens the servicing tab allowing a service option to be selected while maintaining this policy as the policy being serviced.

![](_page_8_Picture_0.jpeg)

#### **HOME > ENDORSEMENTS**

| 2. On t                                      | he <b>Home</b>                             | menu, click                                                                                | ENDORS                                    | EMENTS.                                                    | )                                                           |                                                                                        |                                                     |       |
|----------------------------------------------|--------------------------------------------|--------------------------------------------------------------------------------------------|-------------------------------------------|------------------------------------------------------------|-------------------------------------------------------------|----------------------------------------------------------------------------------------|-----------------------------------------------------|-------|
| essure                                       | SEABON L ORC                               |                                                                                            |                                           |                                                            | _                                                           | HOM                                                                                    | E   HELP   SETUP                                    |       |
| IONS   OPPORT<br>ello, Mary Ob<br>dorsements | NITIES   MARKETING  <br>perleitner         | BINDER LOG   EDITS   A                                                                     | UDITS   EXPIRATIO                         | DNS   ENDORSEMENTS                                         | CANCELLATIONS   CL                                          | AIMS   INTERFACE                                                                       | DELIVERY<br>Home                                    |       |
|                                              |                                            |                                                                                            | Showing Pag                               | e 1 of 1 🕨                                                 | 1 🕶                                                         |                                                                                        | Filters: [S                                         | Show] |
| etails Assig                                 | Client Name<br>Policy Number               | Policy Type<br>Line of Business                                                            | Stage<br>Status                           | Updated By<br>Last Updated                                 | Annualized \$ 0<br>Billed Premium 0                         | overage Eff Date                                                                       | Billing Carrier<br>Issuing Carrier                  |       |
| etails Assign                                | Client Name<br>Policy Number<br>Adam Signs | Policy Type<br>Line of Business<br>(Commercial Lines)<br>Monoline<br>General Liability (Co | Stage<br>Status<br>Endorsement<br>Pending | Updated By<br>Last Updated<br>Mary Oberleitn<br>US/11/2006 | Annualized \$ 0<br>Billed Premium 0<br>\$0.00 D<br>\$0.00 D | Soverage Eff Date           overage Exp Date           05/11/2006           04/24/2007 | Billing Carrier<br>Issuing Carrier<br>Penn National |       |

- 4. Left-click an option to access:
  - **Open**: Opens the **underwriting** tab.
  - **Print**: Click this link to print the forms associated with the endorsement.
  - **Service**: Opens the **servicing** tab allowing a service option to be selected while maintaining this policy as the policy being serviced.

![](_page_9_Picture_0.jpeg)

## **HOME > CANCELLATIONS**

| 1. On th                                                              | ne <b>Utility</b> I          | menu, click                                             | HOME.                           |                                   |                                        |                                        |                                                   |                       |
|-----------------------------------------------------------------------|------------------------------|---------------------------------------------------------|---------------------------------|-----------------------------------|----------------------------------------|----------------------------------------|---------------------------------------------------|-----------------------|
| 2. On th                                                              | ne <b>Home</b> r             | menu, click (                                           | CANCELI                         | ATIONS                            |                                        |                                        |                                                   |                       |
| nersure                                                               | SEARCH   ORG/                | ANIZATION   REPORTS                                     |                                 |                                   |                                        | HOM<br>Bookmarks: Exp                  | F<br>IE   HELP   SETUP  <br>Dand   Add   Remove   | <b>LOGO</b><br>Select |
| Hello, Mary Obe                                                       | erleitner                    | BINDER LOG   EDITS   A                                  |                                 |                                   |                                        |                                        | Home                                              |                       |
| All<br>Details Assign                                                 | Client Name<br>Policy Number | Policy Type<br>Line of Business                         | Showing Page<br>Stage<br>Status | 1 of 1 Updated By<br>Last Updated | 1 Y<br>Annualized \$<br>Billed Premium | Coverage Eff Date<br>Coverage Exp Date | Filters: [8<br>Billing Carrier<br>Issuing Carrier | Show]                 |
| Abort Cancella<br>Post Cancella<br>Market Existin<br>Print<br>Service | ation                        | s (Commercial Lines)<br>Monoline<br>Commercial Property | Policy<br>Penang Cance          | Mary Oberleitn<br>01/30/2008      | \$-200.00 A<br>\$*300.00 X             | 08/23/2005<br>10/26/2005               | Hartford                                          |                       |
| 3 Right                                                               | -click the                   | Details 📝                                               | icon on t                       | he <b>HOM</b>                     |                                        | ΕΠΑΤΙΟΙ                                |                                                   | Ħ                     |

- screen to bring up the availableoptions.
- 4. Left-click an option to access:
  - **Open**: Opens the **underwriting** tab.
  - **Abort Cancellation**: Aborts this cancellation.
  - **Post Cancellation**: Posts this cancellation.
  - Market Existing: Copies the forms and adds to marketing with the expiration date of the submission as the effective date to create a new marketing submission.
  - **Print**: Click this link to print the forms associated with the cancellation.
  - Service: Opens the servicing tab allowing a service option to be selected while maintaining this policy as the policy being serviced.

![](_page_10_Picture_0.jpeg)

## **HOME > CLAIMS**

|                        | e <b>Utility</b> me                             | enu, click <b>i</b>          | HOME.       | -                      |                               |               |                             |       |
|------------------------|-------------------------------------------------|------------------------------|-------------|------------------------|-------------------------------|---------------|-----------------------------|-------|
| 2. On the              | e <b>Home</b> me                                | nu, click <b>(</b>           | LAIMS       |                        |                               |               |                             |       |
|                        |                                                 |                              |             |                        |                               |               |                             |       |
| Sule                   |                                                 |                              |             |                        |                               | но            | ME   HELP   SETUP   LO      | .060  |
|                        | SEARCH   ORGANIZ                                | ATION   REPORTS              |             |                        |                               | Bookmarks: Ex | pand   Add   Remove Se      | elect |
| ello, Mary Ober<br>ims | leitner                                         |                              |             |                        |                               |               | ) Home                      |       |
|                        | *                                               | ŀ                            | Showing Pag | e 1 of 2 ▶ 1           | Y [Export]                    |               | Filters: [Sho               | ow]   |
| Petails Assign         | Client Name<br>Line Of Business<br>Claim Number | Date Of Loss<br>Claim Status | Mode        | Taken By<br>Updated By | Paid Amount<br>Reserve Amount | Policy Term   | Issuing Carrier<br>Adjustor |       |
| <b>P</b>               | Janet Anderson (Perso                           | nal Lines)                   |             |                        |                               |               |                             | ^     |
| 💱 Open 👉               | PAUTO                                           | 09/24/2003                   | New         | Mary Oberleitner       | \$0.00                        | 10/24/2002    | Safeco Ins.                 |       |
| Market Existing        | 4                                               | 10/00/0005                   | P           | Mary Oberleither       | \$0.00                        | 05/05/2005    | Tinit, United               |       |
| Print                  | rsonal                                          | Open                         | Kenew       | Mary Oberleitner       | \$0.00                        | 05/05/2006    | Unassigned                  |       |
| Service                | n.<br>Auto                                      | 02/07/2004                   |             | Mary Oberleiteer       | <b>*0.00</b>                  | 06/24/2005    | Control Incurance           | =     |
|                        | Addo                                            | 02/07/2000                   | D           | mary obeneither        | \$0.00                        | 30/24/2003    | Central a ISC ance          |       |

- Right-click the **Details** icon on the **HOME > CLAIMS** screen to bring up the available options.
- 4. Left-click an option to access:
  - **Open**: Opens the claim detail.
  - **Market Existing**: Copies the forms and adds to marketing with the expiration date of the submission as the effective date to create a new marketing submission.
  - **Print**: Click this link to print the forms associated with the policy.
  - Service: Opens the servicing tab allowing a service option to be selected while maintaining this policy as the policy being serviced.

![](_page_11_Picture_0.jpeg)

## **CLIENT PROFILE > OPPORTUNITIES**

After accessing the appropriate client through **SEARCH**, perform the following steps:

| 1. On the <b>Client</b> me                                                                                                    | enu, click <b>OPPORTUNITIES</b> .                                                                                                    |                                                                                                    |
|----------------------------------------------------------------------------------------------------|----------------------------------------------------------------------------------------------------|----------------------------------------------------------------------------------------------------|
| CLIENT PROFILE   OPPORTUNITES   MARKE                                                                                                    | CATION   REPORTS<br>TTING   POLICIES   CLAIMS   SERVICING   ATTACHMENTS   ACTIONS                                                             | HOME   HELP   SETUP   LOGOUT<br>Bookmarks: Expand   Add   Remove Selecter<br>  TRANSACTIONS   DELIVERY   T-LOG |
| Client Name: Bob's Bakery<br>opportunities                                                                                                    | K 4 Showing Page 1 of 1 DM                                                                                                    | Filters: [Show] [Add New Opportunity]                                                                          |
| Petails Assign Direct Type<br>Details Assign Une of Business<br>Dpen Add new line of business<br>Add new line of business<br>Print                                                                                                    | User / System Updated By<br>Grade (Score) Status Updated Date Commissi<br>No 0 - N/A Mary Oberlether <u>+n r</u><br>Good/Lump or US/ 24/ 2006 | X-Date Program Remove                                                                                          |
| 2. Right-click the <b>D</b><br>OPPORTUNITIE                                                                                                    | etails 🛃 icon on the CLIENT PRO                                                                                                    | OFILE > options.                                                                                               |
| 3. Left-click an option                                                                                                    | on to access:                                                                                                    |                                                                                                    |
| Open: Opens                                                                                                    | the <b>qualifications</b> tab.                                                                                                    |                                                                                                    |
| <ul> <li>Add new lin<br/>opportunity.</li> </ul>                                                                                                    | e of business: Opens the Add                                                                                                    | <b>d New LOB</b> screen for the                                                                                |
| Market: Move                                                                                                    | es the opportunity to the marketing                                                                                                    | j stage.                                                                                                    |
| Print: Click the second second sec | is link to print the forms associated                                                                                                    | d with the opportunity.                                                                                        |

![](_page_12_Picture_0.jpeg)

## **CLIENT PROFILE > MARKETING**

After accessing the appropriate client through **SEARCH**, perform the following steps:

| 1. On t                 | the <b>Client</b> me                                    | enu, click <b>M</b>         | IARKET                 | ING.                        |                      |                      |                                    |                      |
|-------------------------|---------------------------------------------------------|-----------------------------|------------------------|-----------------------------|----------------------|----------------------|------------------------------------|----------------------|
| essur                   | e                                                       |                             |                        |                             |                      |                      |                                    |                      |
| Coloci                  | SEARCH   ORGA                                           | TION   REPORTS   CAM        | PAIGNS                 |                             |                      | Bookmarks: E         | <pre>xpand   Add   Remo</pre>      | ve Selected 💖        |
| ospect Name             | OPPORTUNITIES   MARKET<br>2: John Powers                | ING   POLICIES   CLAI       | IMS   SERVICING        | ATTACHMENTS   ACT           | TIONS   TRANSA       | CTIONS   DELIVE      | RY   T-LOG<br>▶ Perso              | onal Account         |
| arketing history        | y market analysis                                       |                             |                        |                             |                      |                      |                                    |                      |
|                         | Line of Business                                        |                             | Showing Pag            | e1of1 №                     | <u> </u>             |                      | Fi                                 | Iters: [Show]        |
| Details Ass             | Policy Number<br>Policy Description<br>sign Policy Type | Stage<br>Status             | Mode                   | Updated By<br>Updated Date  | Estimated<br>Premium | Policy Term          | Billing Carrier<br>Issuing Carrier | Remove               |
| U Open                  | Auto - Personal (PAU"                                   | Marketing<br>Pooding        | New                    | Betsy Cormier               | \$0.00 D             | 12/04/2008           | Unassigned<br>Unassigned           | - Fa                 |
| Market Exi<br>Mass Mark | isting w marketing                                      | ng application.             |                        |                             |                      |                      |                                    |                      |
| Print<br>Rate           | wmarketi                                                | ng application.             |                        |                             |                      |                      | het enclycic de histor,            |                      |
| Re-rate<br>Send to Hi   | istory a                                                |                             |                        |                             |                      |                      |                                    | <u>,            </u> |
| Submit                  | Story                                                   |                             |                        |                             |                      |                      |                                    |                      |
|                         |                                                         |                             |                        |                             |                      |                      |                                    |                      |
| 2. Rigi<br>MA           | RKETING scr                                             | reen to brin                | g up the               | e available o               | options.             |                      |                                    |                      |
| 3. Left                 | -click an opti                                          | on to acces                 | s:                     |                             |                      |                      |                                    |                      |
| = 0                     | <b>Dpen</b> : Opens                                     | the <b>under</b>            | writing                | tab.                        |                      |                      |                                    |                      |
| ■ N<br>C<br>S           | Market Exist<br>date of the su<br>submission.           | ing: Copies<br>bmission as  | s the for<br>s the eff | ms and add<br>fective date  | ls to ma<br>to creat | rketing<br>e a new   | with the e<br>marketir             | expiration<br>Ig     |
| n N                     | <b>Mass Market</b><br>nultiple mark                     | ing: Copies<br>eting record | s the for<br>ds for su | rms and pol<br>ubmission to | icy term<br>o multip | dates t<br>le carrie | o create a<br>rs.                  | and add              |
| • F                     | Print: Click th                                         | nis link to p               | rint the               | forms asso                  | ciated w             | ith the r            | narketing                          | submissio            |
| • F                     | Rate: Availab                                           | le only whe                 | n integr               | ation with a                | a Rating             | Vendor               | System is                          | s possible.          |
| ■ F<br>P                | <b>Re-rate</b> : Avai<br>possible.                      | ilable only v               | when int               | egration wi                 | th a Rat             | ing Vend             | dor Syste                          | m is                 |
|                         | Send to Hist                                            | orv: Opens                  | the <b>un</b>          | derwritina                  | tab and              | the <b>Re</b>        | asons wi                           | ndow to              |

select identifying why the policy is being sent to history.

![](_page_13_Picture_0.jpeg)

#### **CLIENT PROFILE > POLICIES**

After accessing the appropriate client through **SEARCH**, perform the following steps:

| 1. Or | the <b>Client</b> me | nu, click <b>POLICIES</b> | <b>.</b> |
|-------|----------------------|---------------------------|----------|
|       |                      |                           |          |

| nexsure                                              |                            |                    |                                |                                 |                          |                          | Home   Help                        | Setup   Logo    |
|------------------------------------------------------|----------------------------|--------------------|--------------------------------|---------------------------------|--------------------------|--------------------------|------------------------------------|-----------------|
| SEARCH                                               | ORGANIZATION   RE OF       | RTS                |                                |                                 |                          | Bookmar                  | ks: Expand   Add                   | Remove Seled    |
| CLIENT PROFILE   OPPORTUNITIE                        | S   MARKETING   POLICI     | ES   CLAIMS        | SERVICING   ATT                | ACHMENTS   ACTI                 | ONS   TRAN               | SACTIONS   D             | ELIVERY   T-LOG                    |                 |
| Client Name: Adam Signs                              |                            |                    |                                |                                 |                          |                          | ► Com                              | mercial Accour  |
| policies history certificates                        | binders verifications sur  | nmary of insurance | e                              |                                 |                          |                          |                                    |                 |
|                                                      |                            | K 4 Show           | wing Page 1 of 1 🕨             | 1 💌                             |                          |                          |                                    | Filters: [Show] |
| Line Of Busin<br>Policy Numbe<br>Details Policy Type | ess<br>r Stage<br>Status   | Mode               | Updated By<br>Updated Date     | Annualized \$<br>Billed Premium | Policy<br>Term           | Coverage<br>Term         | Billing Carrier<br>Issuing Carrier | Remove          |
| Add New Opportunity                                  | Policy In Force Priveraurc | r<br>              | Mary Oberleitner<br>05/10/2006 | \$0.00 D<br>\$0.00 D            | 04/24/2006<br>04/24/2007 | 04/24/2006<br>04/24/2007 | Penn National                      |                 |
| Market Existing<br>Market New Line of Busines        | Submitted                  | New                | 05/22/2006                     | \$0.00<br>\$0.00                | 04/24/2007               | 04/24/2007               | Penn national                      |                 |
| Service                                              |                            |                    |                                |                                 |                          | iene bindene             |                                    | policies        |
|                                                      |                            | =.                 |                                |                                 |                          |                          |                                    | Ш               |

- **POLICIES** screen to bring up the available options.
- 3. Left-click an option to access:
  - **Open**: Opens the **underwriting** tab.
  - Add New Opportunity: Brings up the Add New Opportunity window to choose LOB's.
  - Market Existing: Copies the forms and adds to marketing with the expiration date of the selected policy as the effective date for the new marketing submission.
  - Market New Line of Business: Adds a marketing record with the current date as the effective date for the submission and brings up the Add LOB screen.
  - **Print**: Click this link to print the forms associated with the policy.
  - Service: Opens the servicing tab allowing a service option to be selected while maintaining this policy as the policy being serviced.
  - **Summary Of Insurance**: Opens the summary of insurance tab of the policy.

![](_page_14_Picture_0.jpeg)

After accessing the **underwriting** tab through the **CLIENT PROFILE > POLICIES** screen, perform the following steps:

1. Right-click the **Print** link on the **POLICIES > underwriting** 

| sure                                |                        |                                          |                                                                                                    | HOME   HELP   SETUP   LOGO              |  |  |  |  |
|-------------------------------------|------------------------|------------------------------------------|----------------------------------------------------------------------------------------------------|-----------------------------------------|--|--|--|--|
|                                     | SEARCH   ORGANIZATI    | on   Reports                             |                                                                                                    | Bookmarks: Expand   Add   Remove Select |  |  |  |  |
| NT PROFILE   OPP                    | ORTUNITIES   MARKETING | G   <mark>POLICIES</mark>   CLAIMS   SER | VICING   ATTACHMENTS   ACTIONS   T                                                                                                    | RANSACTIONS   DELIVERY   T-LOG          |  |  |  |  |
| ent Name: Adar                      | n Signs                |                                          |                                                                                                    | Commercial Accourt                      |  |  |  |  |
| erwriting policy in                 | fo assignment attac m  | ents actions qualification H             | nistory transactions claims summary                                                                                                    | of insurance                            |  |  |  |  |
|                                     |                        |                                          |                                                                                                    | navigation instruction                  |  |  |  |  |
| ranch:                              | Atlantic Branch        | Policy Term:                             | 12:01AM<br>04/24/2006 CST                                                                                                    |                                         |  |  |  |  |
|                                     |                        |                                          | 04/24/2007 12:01AM                                                                                                    |                                         |  |  |  |  |
| olicy Type:                         | Monoline               | Coverage Term:                           | 12:01AM                                                                                                    | Pending Endorsement                     |  |  |  |  |
|                                     |                        |                                          | 05/11/2006 CST<br>04/24/2007 12:01AM                                                                                                    | T Base Requirements                     |  |  |  |  |
|                                     |                        |                                          | CST                                                                                                    | General Liability                       |  |  |  |  |
| ssuing Co: Penn National            |                        | Stage:                                   | Endorsement                                                                                                    | instruction navigation                  |  |  |  |  |
| illing Co:                          | Penn National          | Mode:                                    | New                                                                                                    |                                         |  |  |  |  |
| olicy Number:                       | GL-8754532             | Status:                                  | Submitted 🔽 🗌 Non-                                                                                                    |                                         |  |  |  |  |
|                                     |                        | · · · · · · · · · · · · · · · · · · ·    | renewing                                                                                                    |                                         |  |  |  |  |
| List                                | Pri                    | Open                                     | sement Save Changes                                                                                                    |                                         |  |  |  |  |
| tions:                              | Tuno Status            | Add New Opportunity                      | Mama                                                                                                    |                                         |  |  |  |  |
| Endorsemen                          | t Annotation Closed P  | e-Services                               | Heno                                                                                                    |                                         |  |  |  |  |
| *                                   |                        | Market Existing                          |                                                                                                    |                                         |  |  |  |  |
| ase Forms:                          |                        | Market New Line of Business              | ore which to obtain the set of the set of th |                                         |  |  |  |  |
| Form                                | s                      | princ                                    | n Remove                                                                                                    |                                         |  |  |  |  |
| Narrati                             | ve                     | Nar Nar                                  | -                                                                                                    |                                         |  |  |  |  |
| ACORD                               | 125                    | Commercial Applica                       | 100H 125                                                                                                    |                                         |  |  |  |  |
| ne of Business:<br>Lines of Busines | s Form                 | D                                        | escription Remov                                                                                                    |                                         |  |  |  |  |
|                                     |                        | -                                        |                                                                                                    |                                         |  |  |  |  |

- 2. Left-click an option to access:
  - e-Services: Opens the Carrier Interface screen to access policy details from the carrier site. (User must have additional log-ins setup on the Branch Employee file to access.)
  - **Market Existing**: Copies the forms and adds to marketing with the expiration date of the selected policy as the effective date for the new marketing submission.
  - Market New Line of Business: Adds a marketing record with the current date as the effective date for the submission and brings up the Add LOB screen.
  - **Print**: Click this link to print the forms associated with the Policy.
  - Service: Opens the servicing tab allowing a service option to be selected while maintaining this policy as the policy being serviced.

![](_page_15_Picture_0.jpeg)

#### **CLIENT PROFILE > POLICIES > history**

After accessing the appropriate client through **SEARCH**, perform the following steps:

| 1. On the <b>Client</b> menu, click <b>POL</b>                                                                                                    | ICIES.                                                                                                    |
|----------------------------------------------------------------------------------------------------|----------------------------------------------------------------------------------------------------|
| 2. Click the <b>history</b> tab.                                                                                                    |                                                                                                    |
| SEARCH   ORGANIZATION   REPORTS<br>CLIENT PROFILE   OPPORTUNITIES   MARKETING   POLICIES                                                                                          | HOME   HELP   SETUP   LOGOUT<br>Bookmarks: Expand   Add   Remove Selected<br>SERVICING   ATTACHMENTS   ACTIONS   TRANSACTIONS   DELIVERY   T-LOG                                                             |
| policies history certificates binders verifications summary of insurar  K Sho Line Of Business Policy Number Stage Mode                                                           | ce<br>wing Page 1 of 1 D Filters: [Shov]<br>Updated By Annualized \$ Policy Coverage Billing Carrier                                                                                                    |
| Details         Policy Type         Status         Change           Open         Policy         New         New           Add New Opportunity         nal         Market Existing | Updated Date         Billed Premium         Term         Term         Issuing Carrier         Remove           Mary Oberleitner         \$0.00 D         04/24/2006         04/24/2006         Penn National |
| Market New Line of Business                                                                                                    |                                                                                                    |
| 3. Right-click the <b>Details</b> in <b>POLICIES &gt; history</b> screen to                                                                                                    | con on the <b>CLIENT PROFILE &gt;</b><br>b bring up the available options.                                                                                                    |

- 4. Left-click an option to access:
  - **Open**: Opens the **underwriting** tab.
  - Add New Opportunity: Opens the Add New Opportunity window to choose LOB's.
  - Market Existing: Copies the forms and adds to marketing with the expiration date of the selected policy as the effective date for the new marketing submission.
  - Market New Line of Business: Adds a marketing record with the current date as the effective date for the submission and brings up the Add LOB screen.
  - **Print**: Select this link to print the forms associated with the policy.
  - Rewrite: Copies the forms and adds to marketing with the same expiration date of the selected policy with a status of Rewritten.
  - Service: Opens the servicing tab allowing a service option to be selected while maintaining this policy as the policy being serviced.

![](_page_16_Picture_0.jpeg)

## **CLIENT SEARCH**

After locating the client record through **SEARCH** perform the following steps:

1. Right-click the client record **Details** icon on the **HISTORY RESULTS - CLIENT** or **SEARCH RESULTS - CLIENT** screens to display the available options.

|                         | $\sim$              |          |                                                           |                      |                    |        |         | -    | _                            |             |           |            |              |
|-------------------------|---------------------|----------|-----------------------------------------------------------|----------------------|--------------------|--------|---------|------|------------------------------|-------------|-----------|------------|--------------|
|                         | e                   |          |                                                           |                      |                    |        |         |      |                              |             | HOME      | HELP   SE  | TUP   LOGOUT |
|                         | SEARCH              | ORGA     | NIZATIO                                                   | on   Reports   Can   | MPAIGNS            |        |         |      | Boo                          | kmarks: Exp | and   Add | Remove     | Selected 🖤   |
| Hello, Betsy Cormier    |                     |          |                                                           |                      |                    |        |         |      |                              |             |           |            |              |
| search                  |                     |          |                                                           |                      |                    |        |         |      |                              |             |           |            |              |
| You must search         | n for a record prio | r to ent | tering a                                                  | a new one. After the | results are return | ed you | will be | give | en the option to add a new n | ecord.      |           |            |              |
|                         |                     |          | -                                                         |                      |                    |        |         | -    |                              |             |           |            |              |
| Entity:                 | Client              | •        | HISTO                                                     | RY RESULTS - CLIENT  |                    |        |         |      |                              |             |           |            |              |
| Search Type:            | Contains            | •        | 10 Record(s) Found     Go To Page 1 of 1     Go To Page 1 |                      |                    |        |         |      |                              |             |           |            |              |
| Branch:                 | All Branches        | •        | Detai                                                     | is Name              | Client             | Type   | Stan    |      | Location Name                | City        | St./Prov. | Zin/Postal | Remove       |
| Client Stage:           | All                 | Ţ        |                                                           |                      | lomm               | arcial | Clien   |      | Headquarters                 | Manchester  | NH        | 03108      | B            |
| Client Type:            | All                 | •        | <b>9</b>                                                  | Open                 |                    |        |         |      |                              |             |           |            |              |
| Code Class:             | All                 | •        | <b>\$</b>                                                 | New Market           | Pers               | onal   | Prospe  | ct   | Residence                    | Hudson      | NH        | 03051      |              |
| Code                    |                     | -        | <b>*</b>                                                  | New Certificate      | lomm               | ercial | Clien   | :    | Demo Bound / Renewal / Audit | Lone Tree   | со        | 80124      |              |
| Designation:            |                     |          |                                                           | •                    | Pers               | onal   | Clier   |      | Demo Binder Issued and       | Denver      | со        | 80231      | En l         |
| Status:                 | All                 | <b>_</b> |                                                           | Binder Summary       |                    |        | - 11    |      | Related Acct                 |             |           |            | -            |
| Client:                 |                     |          | 7                                                         | Certificate Summary  |                    |        | lier    | -    | Group Benefits               | Denver      | со        | 80202      |              |
| Policy Number:          |                     |          | <b></b>                                                   | Vosification Summary | Pers               | onal   | Suspe   | ct   |                              | Littleton   | co        | 80124      |              |
| Policy<br>Description:  |                     |          | <b>P</b>                                                  | venncauon summary    | iomn               | ercia  | Sispe   | ct   | Opportunity Demo             | Denver      | со        | 80202      | <b>B</b>     |
| Phone Number:           |                     |          | Þ                                                         | Actions              | Dere               | on al  | lier    |      | Client to Demonstrate        | Denver      | <u></u>   | 80221      | R.           |
| Location Name           |                     |          | - 24                                                      | Attachments          | Pera               | onar   | - Iner  |      | eServices                    | Deliver     | 00        | 00221      |              |
| Location Name.          |                     |          | Þ                                                         | Claims               | Pers               | onal   | Clier   | :    | Individual Benefits          | Littleton   | со        | 80128      |              |
| Location Address        | ·                   |          |                                                           | Delivery             | Pers               | onal   | Clier   |      | Fiduciary Bond               | Denver      | со        | 80221      | En l         |
| Location City:          |                     |          | Ľ                                                         | Opportunities        |                    | _      |         |      |                              |             |           |            |              |
| Location<br>Zip/Postal: |                     |          |                                                           | Servicing            |                    | 1 I    |         |      |                              |             |           | Search     | Clear        |
| First Name:             |                     |          |                                                           | Transactions         |                    |        |         |      |                              |             |           |            |              |
| Last Name:              |                     |          |                                                           | Inactivate           |                    |        |         |      |                              |             |           |            |              |
| Cost wellie:            | 1                   | _        | _                                                         |                      |                    |        |         |      |                              |             | _         |            | _            |

- 2. Left-click an option to access:
  - **Open**: Opens the **card file** tab.
  - New Market: Adds a marketing record with the current date as the effective date for the submission and displays the New Application Selection dialog box for application selection.
  - New Certificate: Opens the new certificate tab to begin creating a new certificate for the client.
  - Certificate Summary: Opens the certificates tab to view certificates for the selected client.
  - Policy Summary: Opens the policies tab to display a summary of policies for the selected client.
  - **Servicing**: Opens the **servicing** tab allowing a service option to be selected.